| • | 大阪市公式                                                                              | 圠LINE友だち登録方法<br>↓インターネット検索                                                                                                    |  |  |
|---|------------------------------------------------------------------------------------|----------------------------------------------------------------------------------------------------|--|--|
|   | Microsoft Bing                                                                     | Q 大阪市公式ライン 🔱 😒                                                                                                    |  |  |
|   |                                                                                    | 🔾 検索 扂 チャット 職場 BING 画像 動画 地図 ニュース 🗜 さらに                                                                                          |  |  |
|   |                                                                                    | 約 7,000,000 件の結果 タップ                                                                                                    |  |  |
|   | ★ 大阪市<br>https://www.city.osaka.lg.jp/seisakukikakush ▼ 大阪市:友だちになろう!大阪市LINE公式アカウント |                                                                                                    |  |  |
|   |                                                                                    |                                                                                                    |  |  |
|   |                                                                                    | ウェブ 2023年9月27日 · 大阪市LINE公式アカウントです。 このアカウントでは、災<br>害時の避難や被害に関する緊急情報、イベントや生活に役立つ情報などをお届け…<br>・ ・ ・ ・ ・ ・ ・ ・ ・ ・ ・ ・ ・ ・ ・ ・ ・ ・ ・ |  |  |

大阪市:報道発表資料「大阪市LINE公式ア…

・大阪市公式LINE友だち登録方法

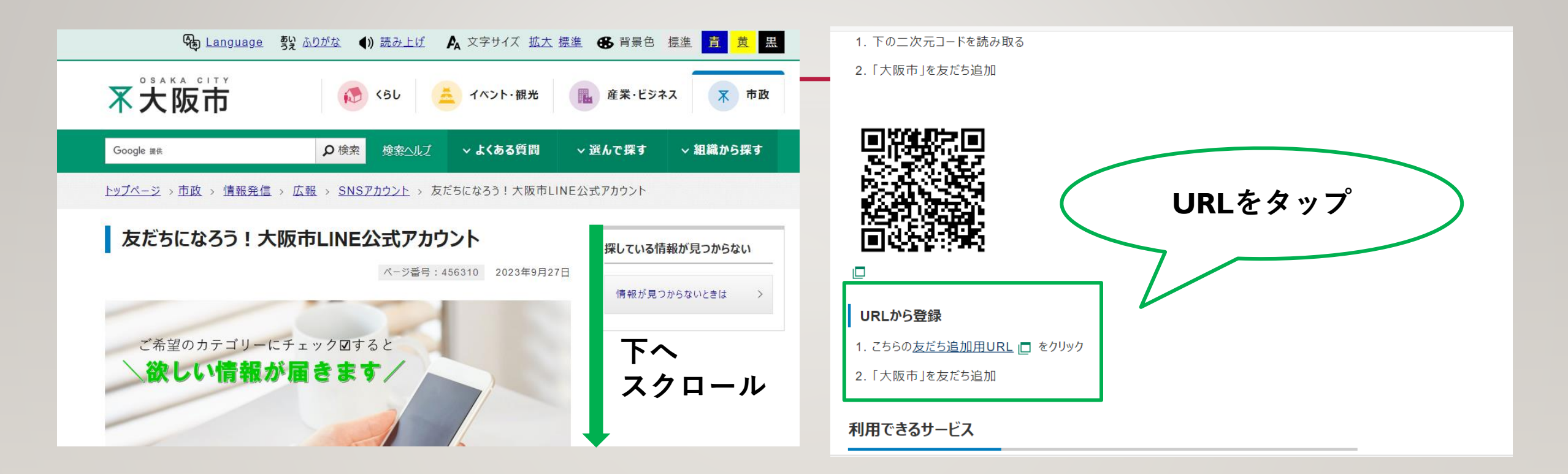

・大阪市公式LINE友だち登録方法

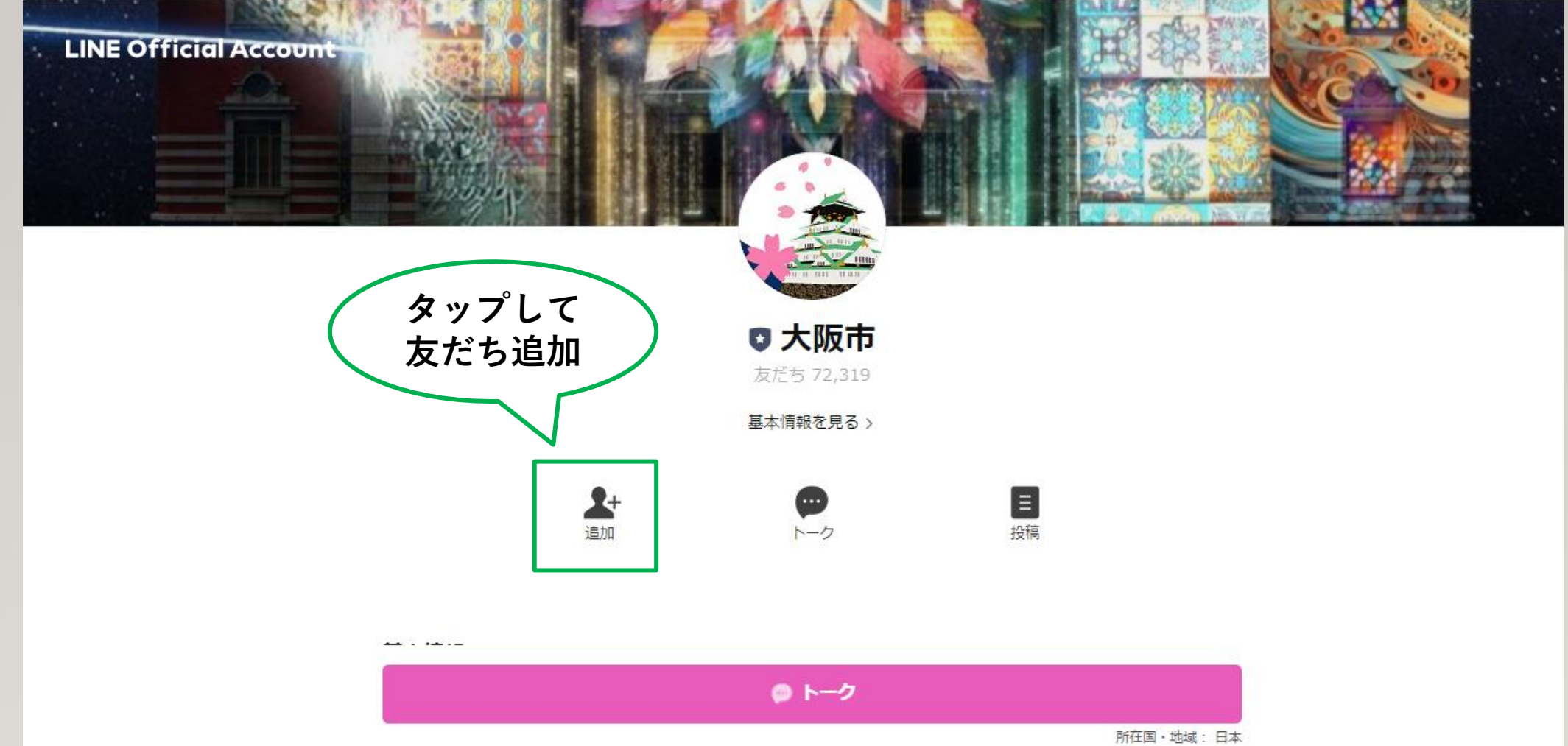

・大阪市公式LINE友だち登録方法

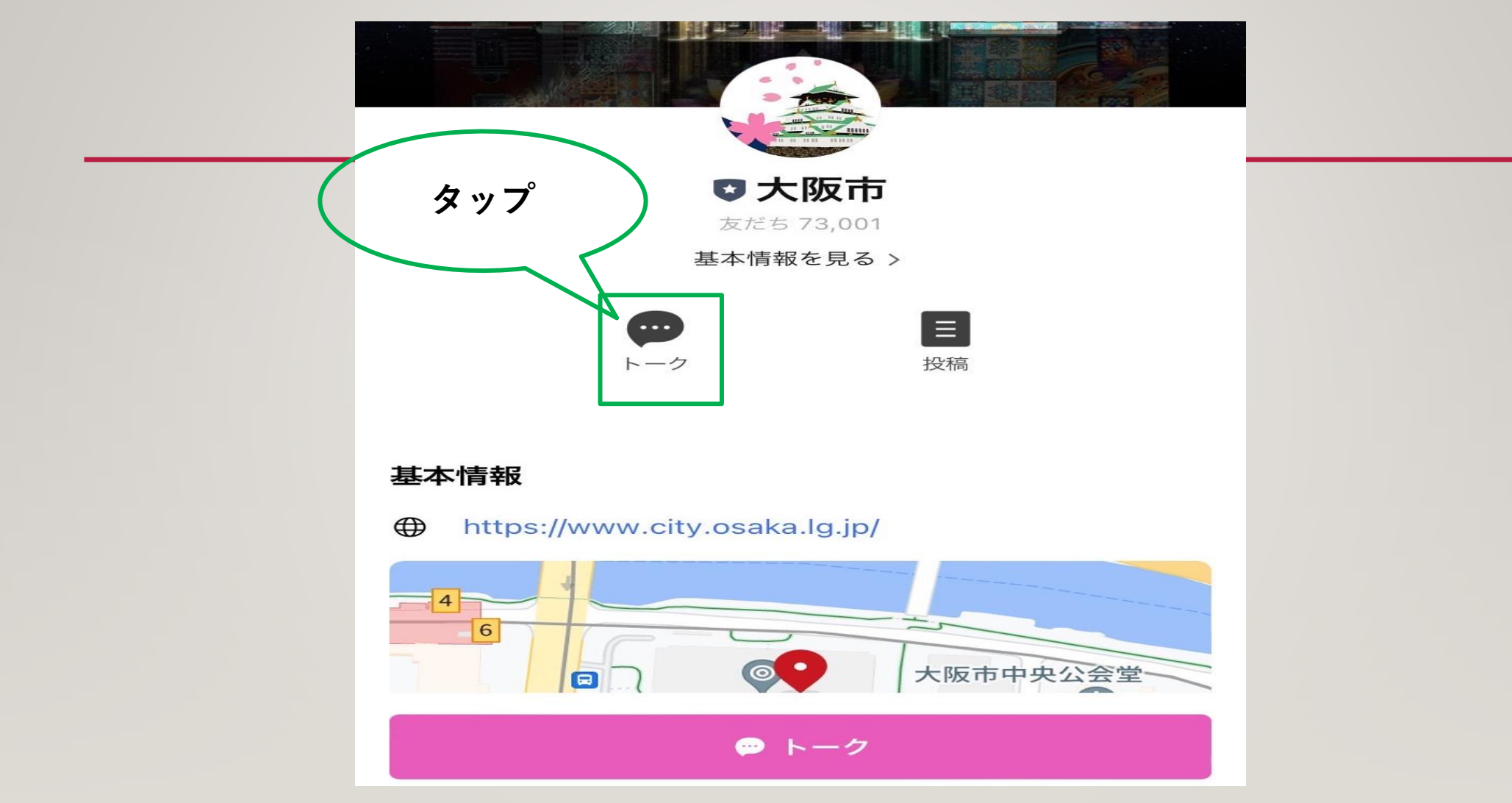

・大阪市公式LINE友だち登録方法

[<u>...</u>]

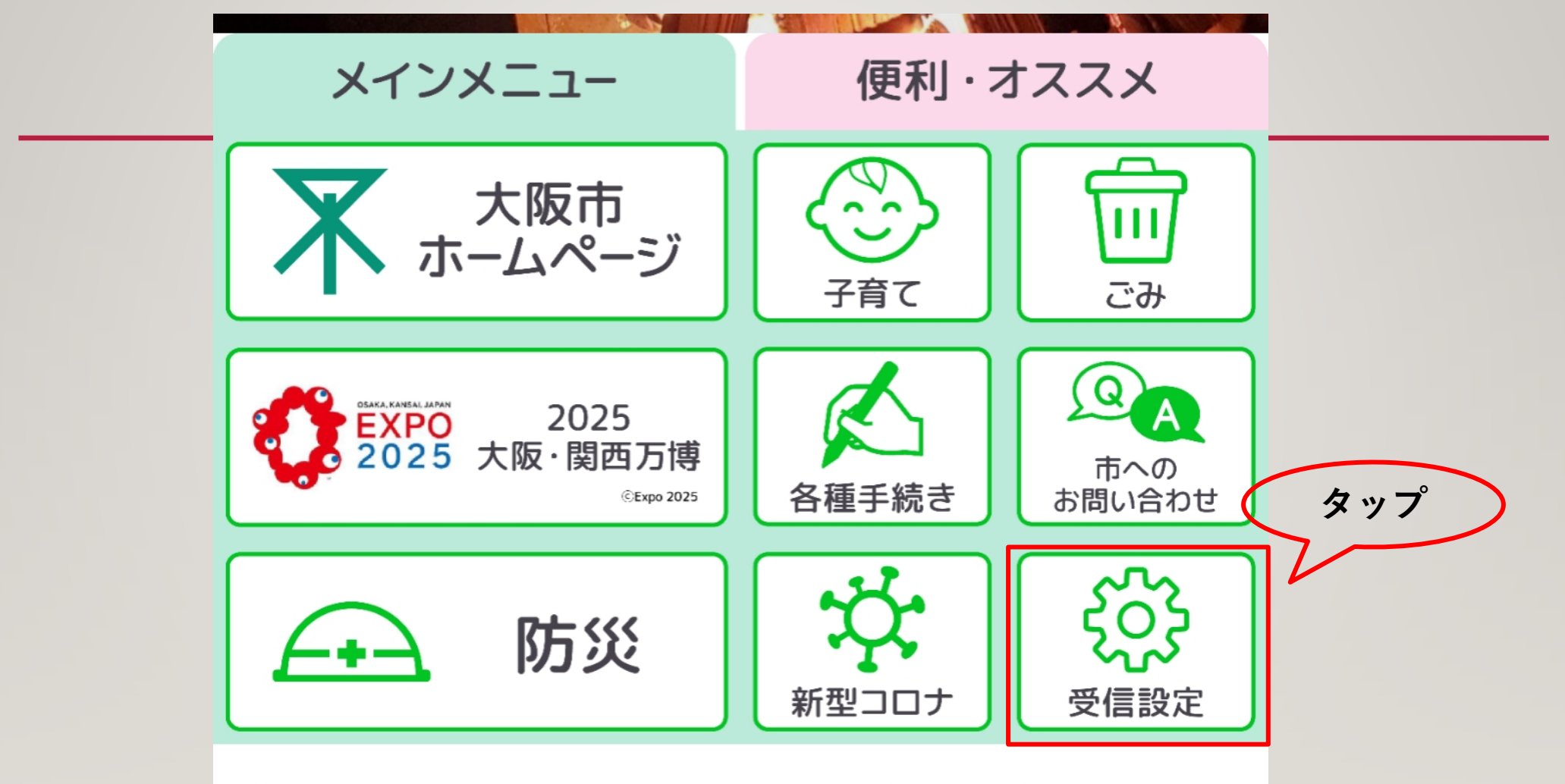

メニュー開閉はここをタップ 🗸

・大阪市公式LINE友だち登録方法

| 受信設定(基本情報登録)<br>https://e.kanameto.me/q/form×                                                    |                    | ◆あなたの情報を教えてください                      |           |
|--------------------------------------------------------------------------------------------------|--------------------|--------------------------------------|-----------|
| 受信設定(基本情報登録)                                                                                     |                    | ・お住まい<br>お住まいの地域を、24区または大阪市外から1つ選択して |           |
| ◆あなたのご希望を教えてください                                                                                 | そ切する反に             |                                      |           |
| *災害時などの緊急情報等は、お友だち全員へ配信しま<br>す。                                                                  | ( 市主 りる区に ) チェック ) |                                      | 3つの項目を    |
| 【情報を希望する区(複数選択可、五十音順)】<br>お住まいの区や、情報を希望する区を選択してください。                                             |                    |                                      | λ <b></b> |
|                                                                                                  | $\boldsymbol{\nu}$ |                                      |           |
|                                                                                                  |                    | ●男性    女性    その他                     |           |
| <ul> <li>✓ 西成区 □ 西淀川区 □ 東住吉区 □ 東成区</li> <li>□ 東淀川区 □ 平野区 □ 福島区 □ 港区 □ 都島区</li> </ul>             |                    |                                      |           |
| □ 淀川区                                                                                            |                    | • 新生午日 水濱                            |           |
|                                                                                                  | 希望するカテゴリー          |                                      |           |
| 【受信を希望するカテゴリー】                                                                                   | にチェック              | V                                    |           |
| □ 2025大阪・関西万博 □ くらし・住まい □ 市民活動・コミュニティ □ 防災 □ 防犯・地域安全                                             | 7/                 | ~                                    |           |
| <ul> <li>□ 救急・消防</li> <li>□ 妊娠・出産</li> <li>□ ごども・教育</li> <li>□ ホホホー □ エレー</li> </ul>             | $\mathcal{V}$      |                                      |           |
| <ul> <li>□ 局齢者 □ 生活福祉・障がい □ 健康・医療</li> <li>□ スポーツ □ 文化芸術・観光 □ 市政・市長会見</li> <li>□ 職員採用</li> </ul> |                    | 回答                                   |           |

・大阪市公式LINE友だち登録方法

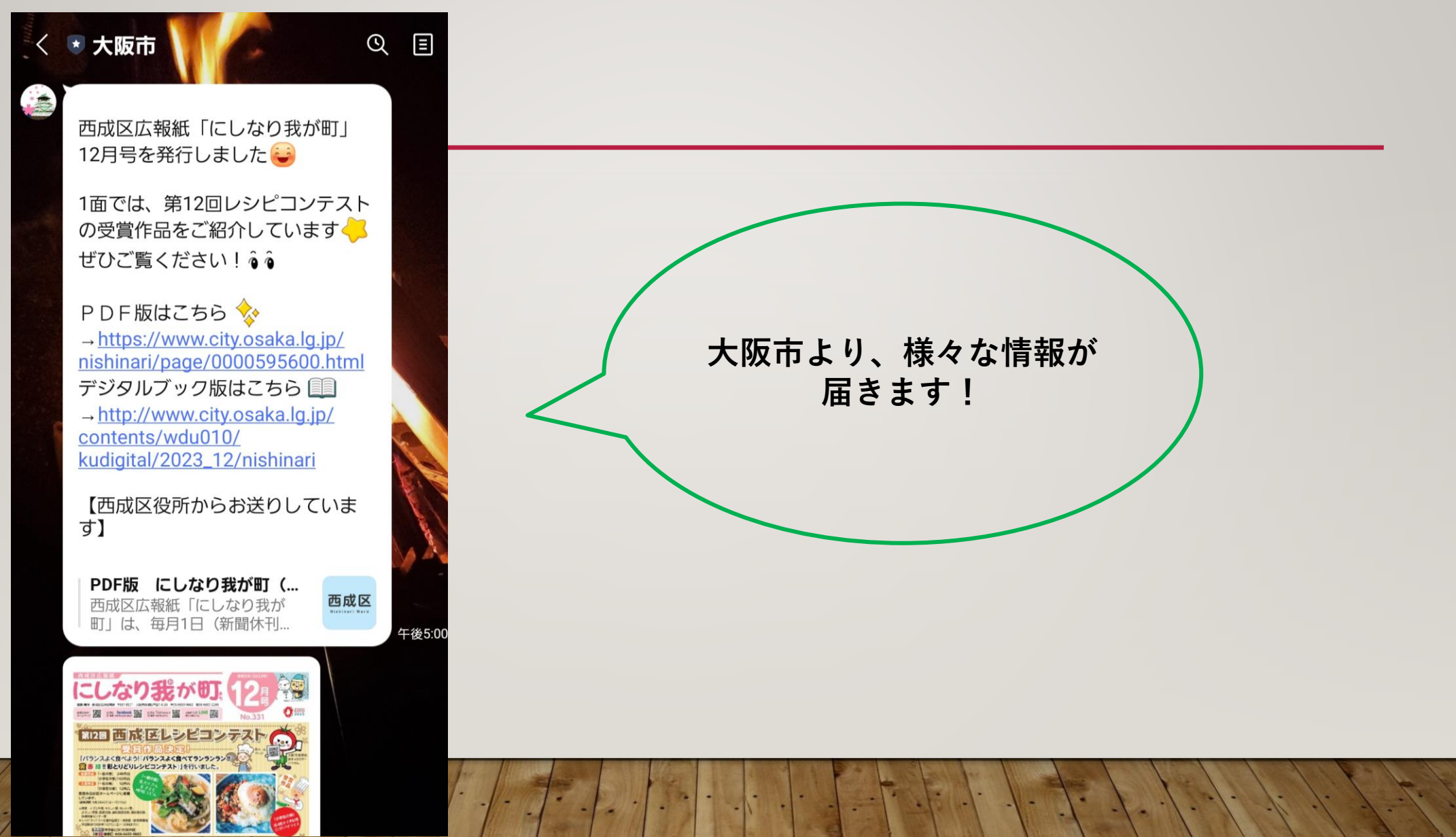